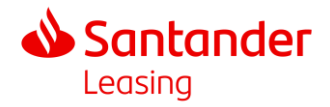

## Lathund till körjournal

Det är möjligt att registrera din körsträcka via mobiltelefonen på samma sätt som på en dator.

Sista dagen för att registrera dina resor är alltid den 5:e arbetsdagen.

Klicka på 'SW' för svenska.

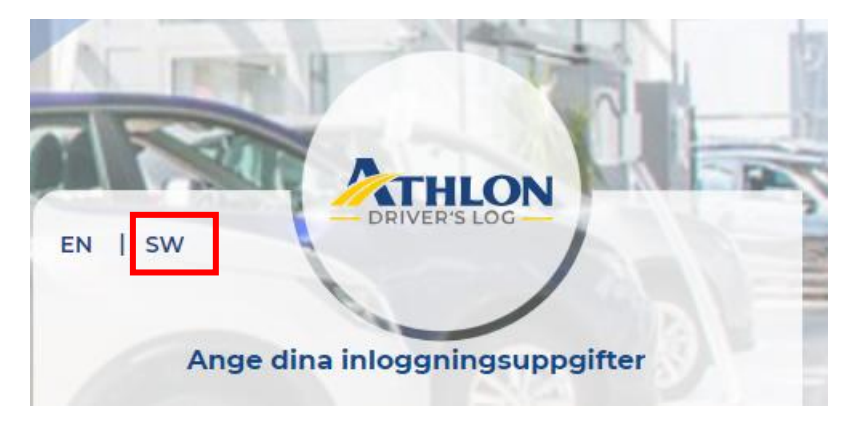

Instruktionsvideo

Registrera resa

Registrera resa lånebil

Logga in

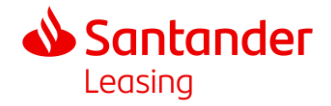

## Registrera resa varje dag

Registrera din körning genom att ange start- och slutmätarställning i kilometer, datum, trängselskatt, infrastrukturavgift och eventuell körning med lånebil/hyrbil.

Kom ihåg: Registrera endast de kilometer som körs i tjänsten. Till exempel, om du kör 150 km totalt men endast 50 km är för jobbet, skriv ner bara de 50 km.

I slutet av månaden räknar körjournalen automatiskt ut ditt privata körande.

Glöm inte att trycka på 'SPARA' efter att ha fyllt i informationen om din resa.

| REGISTRERA                               |                                         |  |  |  |
|------------------------------------------|-----------------------------------------|--|--|--|
| Datum:                                   | Trängselskatt:                          |  |  |  |
| 2023/07/06                               | Rage Trängselskatt                      |  |  |  |
| Mätarställning vid resans start<br>(km): | Mätarställning vid resans slut<br>(km): |  |  |  |
| 4000                                     | 4050                                    |  |  |  |
| Tjänstekilometer:                        | Infrastrukturavgift:                    |  |  |  |
| <u>(?</u> 50                             | Infrastrukturavgift                     |  |  |  |
| Ändamål för resan:                       |                                         |  |  |  |
| Q                                        |                                         |  |  |  |
| LÅNEBIL                                  |                                         |  |  |  |
| Antal körda kilometer med<br>lånebil:    | Varav körda kilometer i tjänst:         |  |  |  |
| SPARA                                    |                                         |  |  |  |

## Stäng körjournalen

Vid månadsslut ska den faktiska slutmätarställningen för månaden ska skrivas in fället "Mätarställning vid periodens slut".

Stäng körjournalen genom att klicka på den blå rutan med en vit bock.

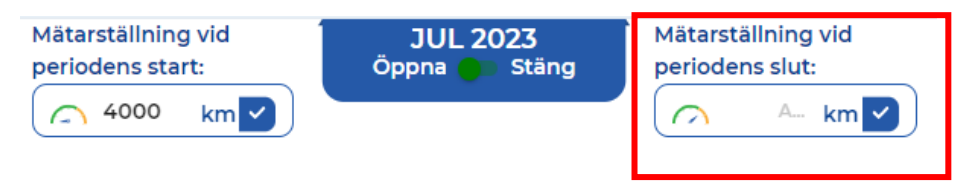

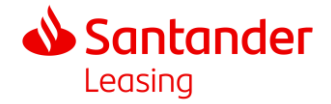

## Registrera en gång per månad

Om du använder en GPS-puck för att registrera dina körningar, kan du sammanfatta all körning under en månad. Till exempel:

- Totalt Kört: Du körde 2 000 km under månaden.
- I Tjänst: Av dessa var 1 500 km för jobbet.
- Privat Körning: De återstående 500 km var för privat bruk.

När du fyller i din körjournal:

- Skriv '1500 km' för tjänstekörningen.
- Skriv '6000 km' i rutan för mätarställning vid månadens slut.

Om din bil hade 4 000 km på mätaren i början av månaden och du körde 2 000 km, blir det totalt 6 000 km i slutet av månaden. Körjournalen räknar sedan ut att du har kört 500 km privat.

| < | Mätai<br>perio | rställning vid<br>dens start:<br>4000 km <mark>v</mark> | JUL<br>Öppna | 2023<br>Stäng | Mätarställning vid<br>periodens slut: | > |
|---|----------------|---------------------------------------------------------|--------------|---------------|---------------------------------------|---|
|   |                | <b>4000</b>                                             | (2) 1500     | <b>*</b> **   | <b>4</b>                              | _ |
| : | 31th           | <b>5500</b>                                             |              | ra 4          | 🔉 Ändamål för                         |   |
|   |                |                                                         |              |               | resan                                 |   |